## 主检医师线上培训考核操作流程

1、使用电脑登录北京健康管理协会网址 http://www.bjjkglxh.com

2、进入北京健康管理协会官
网,首页点击【线上培训登
录】,如图

 健康管理专家讲座
 人工
 人工
 人工
 人工
 人工
 人工
 人工
 人工
 人工
 人工
 人工
 人工
 人工
 人工
 人工
 人工
 人工
 人工
 人工
 人工
 人工
 人工
 人工
 人工
 人工
 人工工
 人工工
 人工工
 人工工
 人工工
 人工工
 人工工
 人工工
 人工工
 人工工
 人工工
 人工工
 人工工
 人工工
 人工工
 人工工
 人工工
 人工工
 人工工
 人工工
 人工工
 人工工
 人工工
 人工工
 人工工
 人工工
 人工工
 人工工
 人工工
 人工工
 人工工
 人工工
 人工工
 人工工
 人工工
 人工工
 人工工
 人工工
 人工工
 人工工
 人工工
 人工工
 人工工
 人工
 人工
 人工
 人工
 人工
 人工
 人工
 人工
 人工
 人工
 人工
 人工
 人工
 人工
 人工
 人工
 人工
 人工
 人工
 人工
 人工
 人工
 人工
 人工
 人工
 人工
 人工
 人工
 人工
 人工
 人工
 人工
 人工
 人工
 人工
 人工
 人工
 人工
 人工
 人工
 人工

3、【用户名】和【密码】均 为报名时所留手机号,输入完 成点击【用户登录】进入,如 图

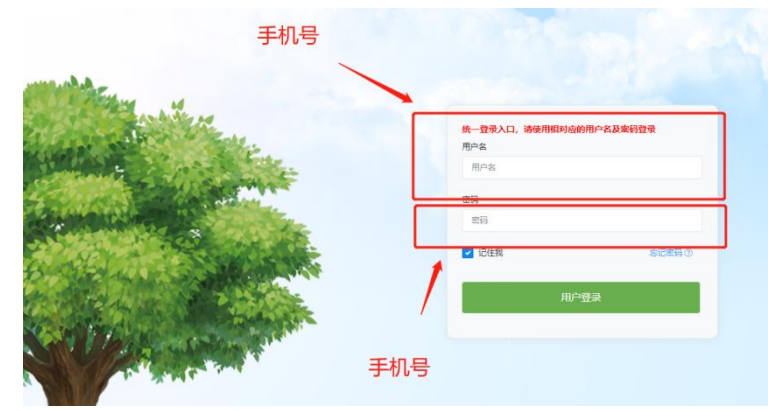

4、点击左侧【线上培训 登录】,进行培训登录, 如图

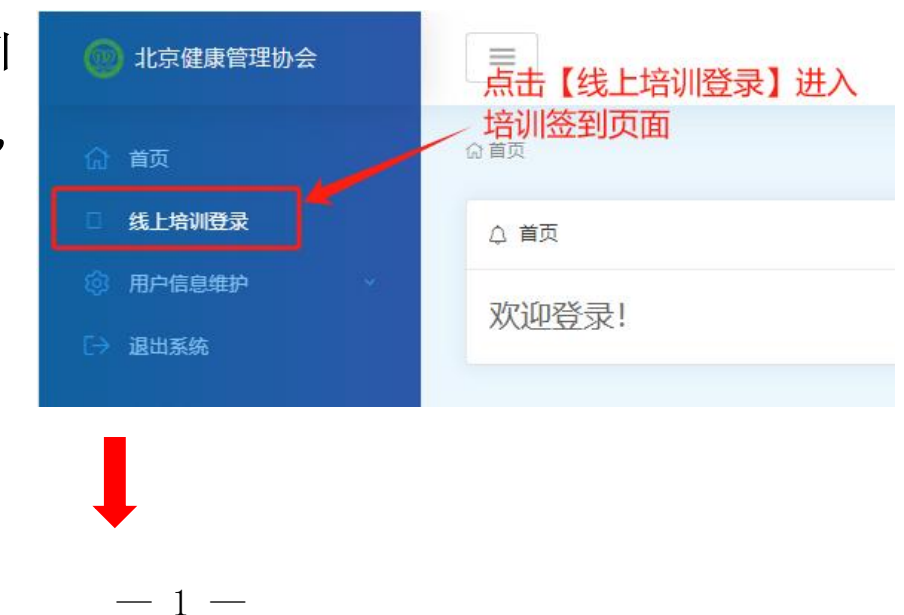

5. 信息填写完整后点击 【确定】进行签到,<mark>请</mark> <mark>务必填写汉字,拼音及</mark> 英文字母识别不了,影 <mark>响考勤。</mark>如图

| 北京市医疗机构健康体检主检医师        |                                        |
|------------------------|----------------------------------------|
| 土油:北京健康官理 开始时间:        | 用户登录                                   |
|                        | 用户名手机号码密码                              |
| 北京市12<br>检主检医 <b>听</b> | ₩₩                                     |
|                        | ······································ |
| -                      |                                        |

6. 进入直播页面进行培训 学习,如图 (注:视频请勿使用全屏 模式,以免影响签到和抽 查)

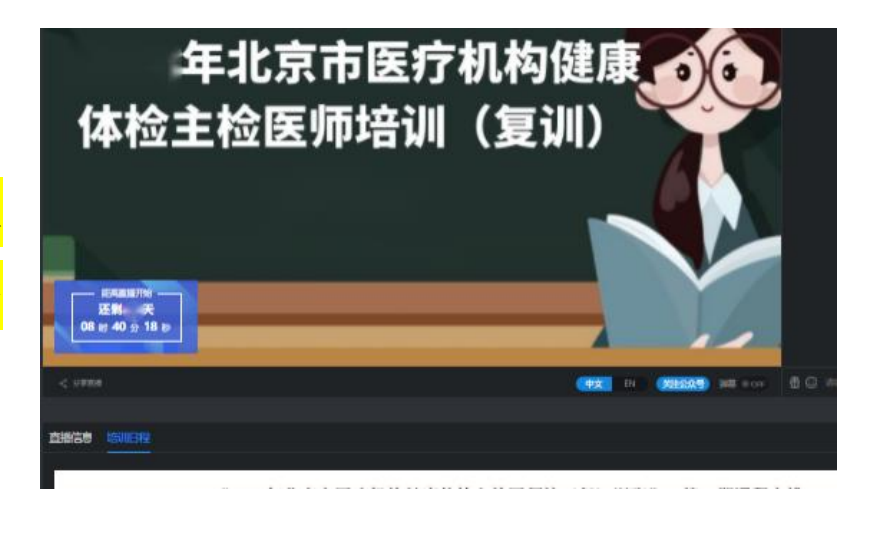

 7.培训期间学员在线学习 情况将进行不定时督查和 抽查,当出现【在线学习抽 查】提示时,需要点击右上 角蓝色【在线学习抽查】按 钮,如图

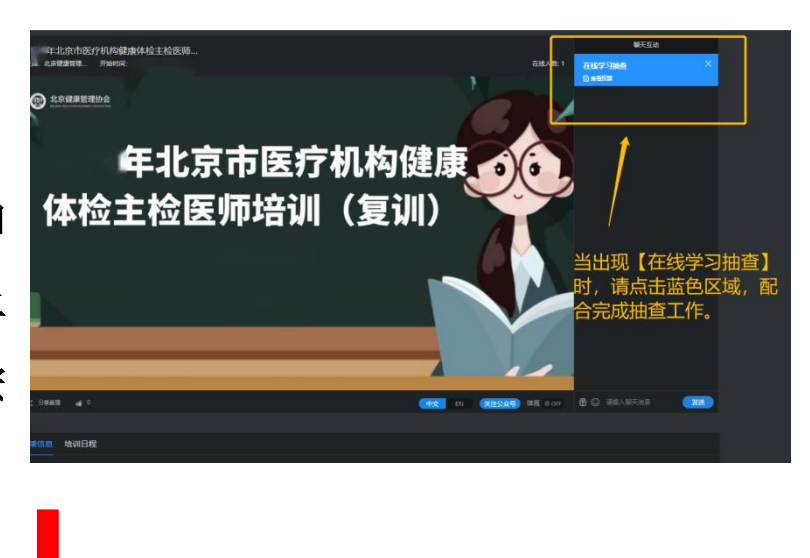

-2 -

 8. 当页面提示"您在 认真听课吗?"请选 择正确项并点击【提 交】按钮,显示提交 成功即可。如图

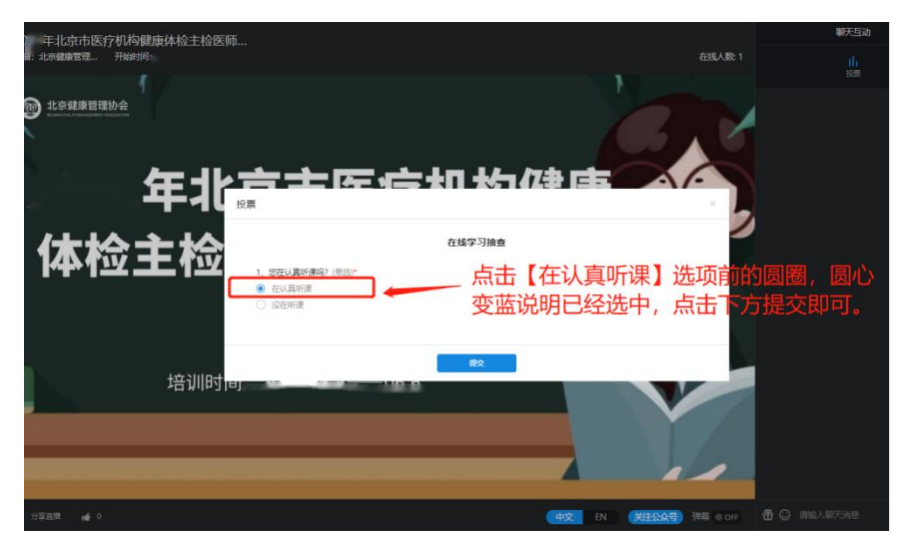

(注:线上培训前 30 分钟签到,教学期间不定时点名督查和抽查, 考勤记录与考核成绩挂勾,督查抽查缺勤 3 学时取消考核资格)。

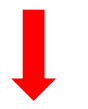

## 9. 考核

考核时间:培训第三天下午15:00--16:30。

考核流程:培训结束后点击下方【在线考核】按钮会显示考核链接,点击链接进入在线考核页面进行考核。

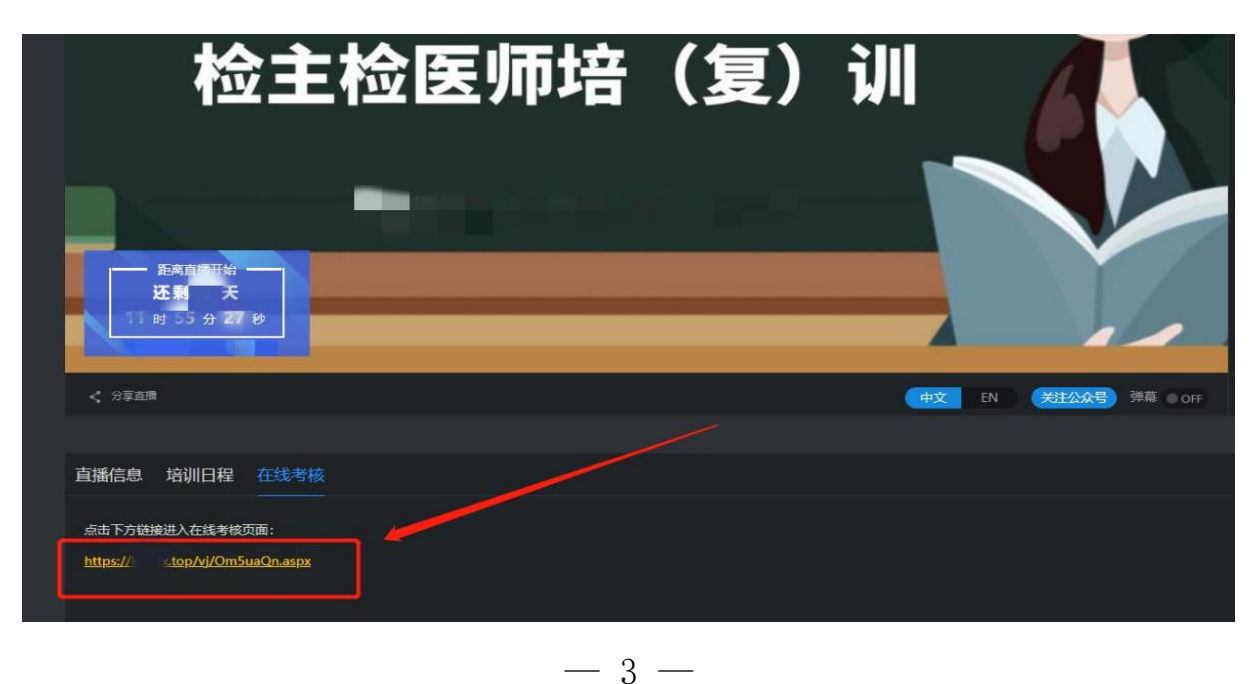